## Glyphosate primes mammary cells for tumorigenesis by reprogramming the epigenome in a TET3-dependent manner.

Manon Duforestel<sup>1-2-3-4-5</sup>, Arulraj Nadaradjane<sup>1-2-3-4-5</sup>, Gwenola Bougras-Cartron<sup>1-2-3-4-5</sup>, Joséphine Briand<sup>1-2-3-4-5</sup>, Christophe Olivier<sup>1-2-6</sup>, Jean-Sébastien Frenel<sup>1-2-3-4-5</sup>, François M Vallette<sup>1-2-3-4-5</sup>, Sophie A. Lelièvre<sup>7,8</sup> and Pierre-François Cartron<sup>1-2-3-4-5</sup>

<sup>1</sup> CRCINA, INSERM, Université de Nantes, Nantes, France.

<sup>2</sup> Equipe Apoptose et Progression tumorale, LaBCT, Institut de Cancérologie de l'Ouest, Saint Herblain, France.

<sup>3</sup> Cancéropole Grand-Ouest, réseau Epigénétique (RepiCGO).

<sup>4</sup> EpiSAVMEN Consortium (Région Pays de la Loire).

<sup>5</sup> LabEX IGO, Université de Nantes, France.

<sup>6</sup> Service de toxicologie, Faculté de pharmacie de Nantes. Nantes, France

<sup>7</sup> Department of Basic Medical Sciences, Purdue University, West Lafayette, IN United States of America

<sup>8</sup> Purdue University Center for Cancer Research, West Lafayette, IN, United States of America

<sup>\*</sup>Correspondence: <u>pierre-francois.cartron@inserm.fr</u>, CRCINA, INSERM U1232, Equipe Apoptose et Progression tumorale, LaBCT, Institut de Cancérologie de l'Ouest, Boulevard du Pr Jacques Monod, Saint Herblain, 44805, France.

Running title: Glyphosate-mediated breast cancer risk

**Keywords:** DNA methylation, TET, breast cancer, hypomethylation, epigenetic mark.

## Supplementary File 2: Kaplan-Meier illustrated the potential outcome of DUX4 expression in Breast cancer according to BC-GenExMiner and KM plotter website.

BC-GenExMiner (<u>http://bcgenex.centregauducheau.fr</u>) is a statistical mining tool of published <u>annotated</u> breast cancer transcriptomic data (<u>DNA microarrays</u> [n = 10 012] and <u>RNA-seq</u> [n = 4 713]. Here, we have used BC-GenExMiner to draw the Kaplan-Meier curves for DUX4 in Breast cancer.

KM plotter website (<u>www.kmplot.com</u>; In the meantime, please kindly cite our paper to support further development: Nagy Á, Lánczky A, Menyhárt O, Győrffy B: Validation of miRNA prognostic power in hepatocellular carcinoma using expression data of independent datasets, Scientific Reports, 2018;8:9277 | DOI:10.1038/s41598-018-27521-y) is a database having the ability to assess the effect of 54k genes on survival in a large number of cancer types (n=21). Here, we have used KM plotter to draw the Kaplan-Meier curves for DUX4 in Breast cancer.

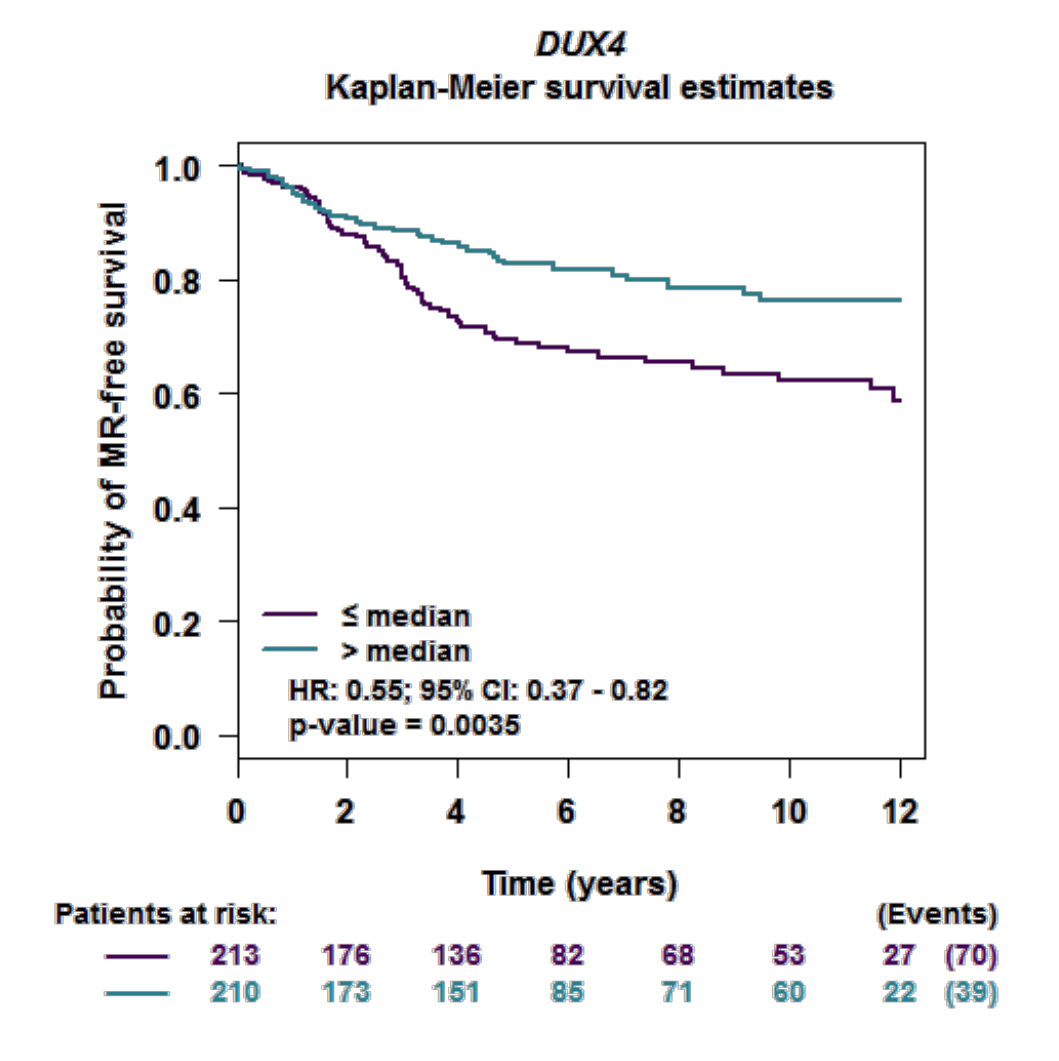

| Kaplan-<br>Meier                                        | Breast Cance     |                             |          |         |         |
|---------------------------------------------------------|------------------|-----------------------------|----------|---------|---------|
| Plotter                                                 | KM plotter       | Home                        | Download | Updates | Contact |
|                                                         |                  |                             |          |         |         |
| The desired is valid: 208201_at (LOC653544),            |                  |                             |          |         |         |
| Affy ID:                                                | 208201_at        | LOC653544, LOC653545, DUX3, |          |         |         |
| Survival:                                               | RFS              |                             |          |         |         |
| Split patients by:                                      | median           |                             |          |         |         |
| Follow up threshold:                                    | all              |                             |          |         |         |
| Censore at threshold:                                   |                  |                             |          |         |         |
| Compute median over entire databas                      | se: Talse        |                             |          |         |         |
| Cuton value used in analysis:                           | 1 667            |                             |          |         |         |
| Probe set option:                                       | I - 007          | e set                       |          |         |         |
| Invert HR values below 1:                               | not checked      | e sei                       |          |         |         |
| Restrictions                                            |                  |                             |          |         |         |
| ER status:                                              | all              |                             |          |         |         |
| derive ER status from gene expression data: not checked |                  |                             |          |         |         |
| PR status:                                              | all              |                             |          |         |         |
| HER2 status:                                            | all              |                             |          |         |         |
| Intrinsic subtype:                                      | all              |                             |          |         |         |
| Lymph node status:                                      | all              |                             |          |         |         |
| Grade:                                                  | all              |                             |          |         |         |
| IP53 status:                                            | all              |                             |          |         |         |
| Pletenpol subtype:                                      | all              |                             |          |         |         |
| Use following dataset for the analysis                  | all              |                             |          |         |         |
| Use following dataset for the analysis.                 | all              |                             |          |         |         |
| Quality control                                         |                  |                             |          |         |         |
| Remove redundant samples: checke                        | ed               |                             |          |         |         |
| Array quality control: exclud                           | le biased arrays |                             |          |         |         |
| Proportional hazards assumption: 0                      |                  |                             |          |         |         |
| Cohort                                                  |                  |                             |          |         |         |
| Cohorts: not selected                                   |                  |                             |          |         |         |
| Results                                                 |                  |                             |          |         |         |
| P value: 0.0166                                         |                  |                             |          |         |         |
|                                                         |                  |                             |          |         |         |
|                                                         |                  |                             |          |         |         |
|                                                         |                  |                             |          |         |         |
|                                                         |                  |                             |          |         |         |

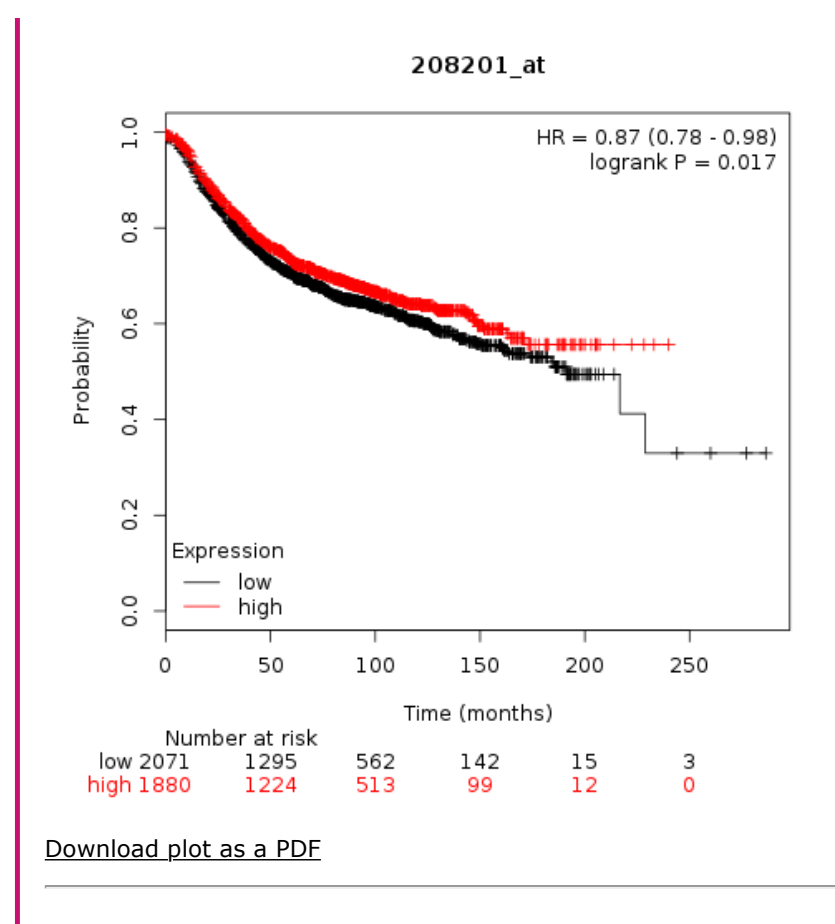

You can save the plots by right-clicking the image and then selecting "Save image as...". To generate a high resolution TIFF image, please adjust the "Settings" in the analysis page.

KMplot.com Copyright © 2009-2019 | Contact